#### **APPENDIX C – User Manual**

### PANDUAN PENGGUNA

#### MyMITS KURSUS

Aplikasi mudah alih dibahagikan kepada pengguna berdaftar yang memerlukan mereka untuk log masuk ke dalam aplikasi ini untuk membuat apa-apa permohonan bagi kursus-kursus yang diperlukan. Pengguna yang belum menghadiri kursus di MKM perlu memohon kursus di portal di mana pengguna boleh aksess di laman web MKM.

Manual pengguna boleh membantu pelajar yang ingin memohon kursus di MKM menggunakan telefon pintar atau tablet. Dalam kesimpulanya manual adalah sangat berguna kepada pengguna sebagai rujukan untuk aplikasi mudah alih MITS-Kursus.

# <u>Langkah-Langkah Penggunaan</u>

## 1. Pendaftaran Kursus

| Keterangan                                       |         |                           | Pelajar/Peserta boleh muat turun di laman sesawang MKM<br>iaitu: www.mkm.edu.my (MyMITSKursus) |  |  |
|--------------------------------------------------|---------|---------------------------|------------------------------------------------------------------------------------------------|--|--|
| Acess                                            |         |                           | Pelajar/Peserta                                                                                |  |  |
|                                                  | Langkah |                           | Keterangan                                                                                     |  |  |
| Langkah  Pelajar/Peserta Pelajar/Peser www.mkm.e |         | Pelajar/Pese<br>www.mkm.e | rta boleh muat turun di laman sesawang MKM iaitu:<br>edu.my (MyMITSKursus)                     |  |  |

| Pelajar/Peserta                       | Pelajar/Peserta masukkan ' <i>No. Kad Pengenalan</i> ' dan ' <i>Kata Laluan</i><br>(default).                                                                                  |  |
|---------------------------------------|----------------------------------------------------------------------------------------------------|--|
|                                       | Jika masukkan ' <i>No. Kad Pengenalan</i> ' dan ' <i>Kata Laluan</i> ' salah, satu <i>error</i><br>message akan dipaparkan " <i>No. Kad Pengenalan dan Kata Laluan Salah</i> – |  |
| Please wait 5 seconds to loain again" |                                                                                                    |  |
|                                       | ■ 19 余: 12 78% ■1 10:55 AM<br>MyMITSApps                                                                                                    |  |
|                                       | Nez, Kad Poingsonalan attau Kata Lakuan Solah 🔀                                                                                                    |  |
|                                       | Log Masuk                                                                                                    |  |
|                                       |                                                                                                    |  |

| Ket | erangan         | Pelajar/Peserta boleh muat turun di laman sesawang MKM<br>iaitu: www.mkm.edu.my (MyMITSKursus)                                                                                                    |
|-----|-----------------|----------------------------------------------------------------------------------------------------|
| 3.  | Pelajar/Peserta | Main menu akan dipaparkan seperti " <b>Mohon Kursus</b> " untuk carian kursus,<br>" <b>Status Permohonan</b> " untuk semak status permohonan kursus, samaada<br>dipilih atau ditolak serta " <b>Kursus Dihadiri</b> " untuk melihat senarai kursus<br>yang pernah dihadiri. |
| 4.  | Pelajar/Peserta | Jika Pelajar/Peserta ingin membuat permohonan kursus, klik butang<br>"Mohon Kursus". Senarai kursus yang ditawarkan akan dipaparkan.                                                                                                    |

| Keterangan |                 |                                                            | Pelajar/Peserta boleh muat turun di laman sesawang MKM<br>iaitu: www.mkm.edu.my (MyMITSKursus)                                                                                                    |  |  |  |  |
|------------|-----------------|------------------------------------------------------------|----------------------------------------------------------------------------------------------------|--|--|--|--|
| 5.         | Pelajar/Peserta | Apabila pel<br>mengisi mal<br>dipaparkan.<br>dan klik buta | ajar telah selesai memilih kursus yang dikehendaki, skri<br>klumat seperti kedudukan koperasi dan koperasi itu diwaki<br>Pelajar perlu memasukkan maklumat ini untuk meneruska<br>Ing "HANTAR Permohonan" untuk pergi langkah seterusnya.                                                                                                    |  |  |  |  |
| 6.         | Pelajar/Peserta | Apabila bu<br>''Permohona                                  | Inter Permohonan'         Witcos (?) 2016/Match Ropers Malayuk         Itang "HANTAR Permohonan'' klik, mesej pop timbul         n Anda Berjaya Dihantar'' dipaparkan.         If Italian Permohonan'' klik, mesej pop timbul         n Anda Berjaya Dihantar'' dipaparkan.         If Italian Permohonan'' klik, mesej pop timbul         Italian Permohonan'' klik, mesej pop timbul         Italian Permohonan'' klik, mesej pop timbul         Italian Permohonan'' klik         Italian Permohonan'' klik |  |  |  |  |

| Ket | erangan         | Pelajar/Peserta boleh muat turun di laman sesawang MKM<br>iaitu: www.mkm.edu.my (MyMITSKursus)                                                                                                    |
|-----|-----------------|----------------------------------------------------------------------------------------------------|
| 7.  | Pelajar/Peserta | Jika peserta memilih kursus yang sama untuk kali kedua, maka mesej<br>popup akan muncul "Permohonan Anda Gagal Kerana Anda Telah<br>Memohon Kursus Ini". Sistem ini tidak akan memproses permohonan.                                                                                           |
| 8.  | Pelajar/Peserta | Pelajar dibenarkan untuk membuat semakan untuk menentukan sama ada setiap kursus yang dipilih itu diterima atau ditolak oleh kakitangan MKM yang (SUK). Pelajar perlu klik butang " <i>Status Permohonan</i> " untuk memeriksa status bagi kursus. Antara muka untuk status kursus dipaparkan. |

| Keterangan |                 |                          | Pelajar/Peserta boleh muat turun di laman sesawang MKM<br>iaitu: www.mkm.edu.my (MyMITSKursus) |                                                                                                    |                                    |             |             |
|------------|-----------------|--------------------------|------------------------------------------------------------------------------------------------|----------------------------------------------------------------------------------------------------|------------------------------------|-------------|-------------|
| 9.         | Pelajar/Peserta | Pelajar bole             | h melihat ser                                                                                  | narai kursus                                                                                                    | yang telah                         | dihadiri s  | ebelum ini. |
|            |                 | Pelajar perlu            | ı klik butang                                                                                  | "Kursus Di                                                                                                    | i <b>hadiri</b> '' dai             | n skrin sen | arai kursus |
|            |                 | dipaparkan.              |                                                                                                |                                                                                                    |                                    |             |             |
|            |                 | 🙀 🖂 🖈 🧄 😓 100% 📑 110 PM. |                                                                                                |                                                                                                    |                                    |             |             |
|            |                 |                          |                                                                                                | Mana / Ta                                                                                                    | entarig Karri ( Log Kolsar )       |             |             |
|            |                 |                          |                                                                                                | Marian.                                                                                                    | Taribio<br>Nation Status           |             |             |
|            |                 |                          |                                                                                                | TETVOD/14/2014 - GOOGLEMWINETING<br>FOR RUSINESS                                                                                       | 16-001 Dipit/1<br>14 15-<br>007-14 |             |             |
|            |                 |                          |                                                                                                | EDM000/07/2014 - INTERNATIONAL<br>SEMINAR-CLOUD<br>COMPUTING: THINKE ORMATION OF CO-<br>OPERATIVE BUSINESSES, ISSUES AND<br>CHALLENGES | 17-588* Dipath<br>14-18-<br>564*18 |             |             |
|            |                 |                          |                                                                                                | Hakcipta (c) 2016844460 Koper                                                                                                    | 1-7<br>raci Melaysia               |             |             |
|            |                 |                          |                                                                                                |                                                                                                    |                                    |             |             |